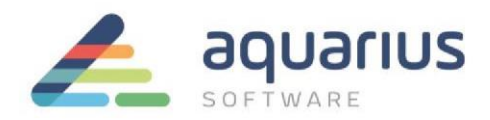

## *Configuração de aplicações por usuário em Terminal Services (Windows Server 2012)*

É possível configurar um Thin Client ou computador com recursos limitados para carregar aplicações de acordo com o perfil usuário, a partir de um servidor de aplicações. Desta forma, do ponto de vista do usuário, as aplicações são disponibilizadas como se estivessem em execução no computador local.

Nesse Faça Fácil serão apresentadas as configurações necessárias para uso desse recurso. Como pré-requisito, o servidor do Windows Server 2012 tem que estar em domínio e com conta de usuário de administrador.

1. Faça o login no servidor com o usuário Administrador do domínio. Selecione a opção Server Manager e clique em Add roles and features.

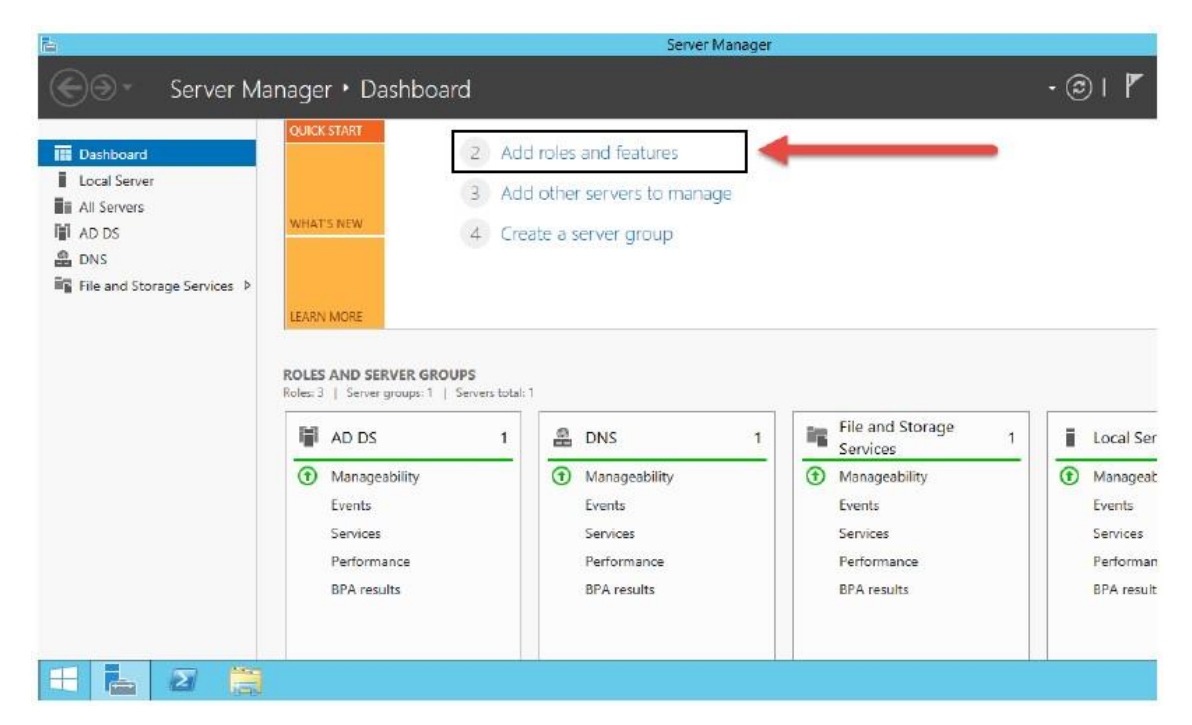

2. Clique no botão Next.

www.aquarius.com.br R. Silvia, 110 - 8° andar, Bela Vista - São Paulo - SP - CEP 01331-010 - Tel: +55 (11) 3178-1700

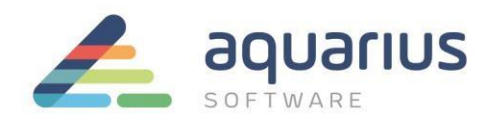

| Before you beg                                                                                                    | DESTINATION SERVER<br>WIN-2012R2-1.DGLOCAI                                                                                                    |
|----------------------------------------------------------------------------------------------------|----------------------------------------------------------------------------------------------------|
| Before You Begin<br>Installation Type<br>Server Selection<br>Server Roles.<br>Peatures<br>Confirmation<br>Results | <ul> <li>This wizard helps you install roles, role services, or features. You determine which roles, role services, or features to install based on the computing needs of your organization, such as sharing documents, or hosting a website.</li> <li>To remove roles, role services, or features: Start the Remove Roles and Features Wizard</li> <li>Before you continue, verify that the following tasks have been completed:</li> <li>The Administrator account has a strong password</li> <li>Network settings, such as static IP addresses, are configured</li> <li>The most current security updates from Windows Update are installed</li> <li>If you must verify that any of the preceding prerequisites have been completed, close the wizard, complete the steps, and then run the wizard again.</li> <li>To continue, click Next.</li> </ul> |
|                                                                                                    | Skip this page by default                                                                                                    |

3. Habilite a opção Remote Desktop Services installation e selecione Next.

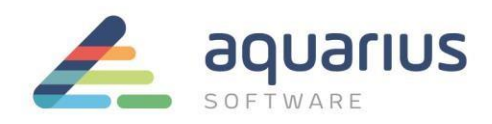

| Ъ.                                                                                                    | Add Roles and Features Wizar                                                                                                    | d – 🗆 🗙                                                                        |
|----------------------------------------------------------------------------------------------------|----------------------------------------------------------------------------------------------------|--------------------------------------------------------------------------------|
| Select installation<br>Before You Begin<br>Installation Type<br>Deployment Type<br>Deployment Scenario<br>Role Connection Bindeer<br>RD Connection Bindeer<br>RD Web Access | Add Roles and Features Wizar  Select the installation type. You can install roles and machine, or on an offline virtual hard disk (VHD).  Role-based or feature-based installation Configure a single server by adding roles, role se  Remote Desktop Services installation Install required role services for Virtual Desktop I or session-based desktop deployment. | I features on a running physical computer or virtual<br>rivices, and features. |
| ED Web Access<br>ED Virtualization Host<br>Confirmation<br>Completion                                                                                                    | < Previous                                                                                                    | Next > Decicy Cancel                                                           |

4. Habilite Quick Start e novamente Next.

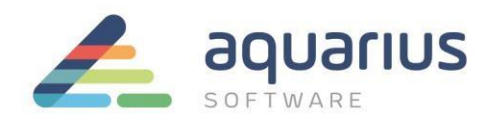

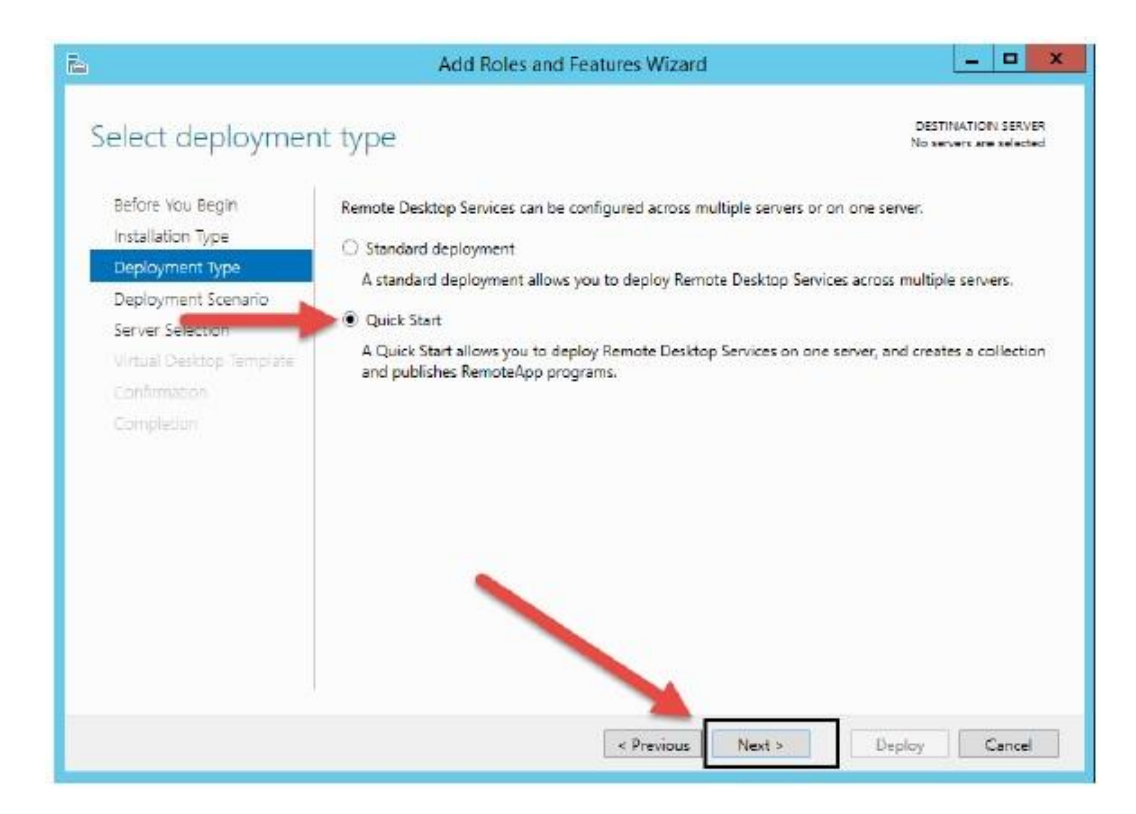

5. Selecione a opção Session-based Desktop deployment e Next.

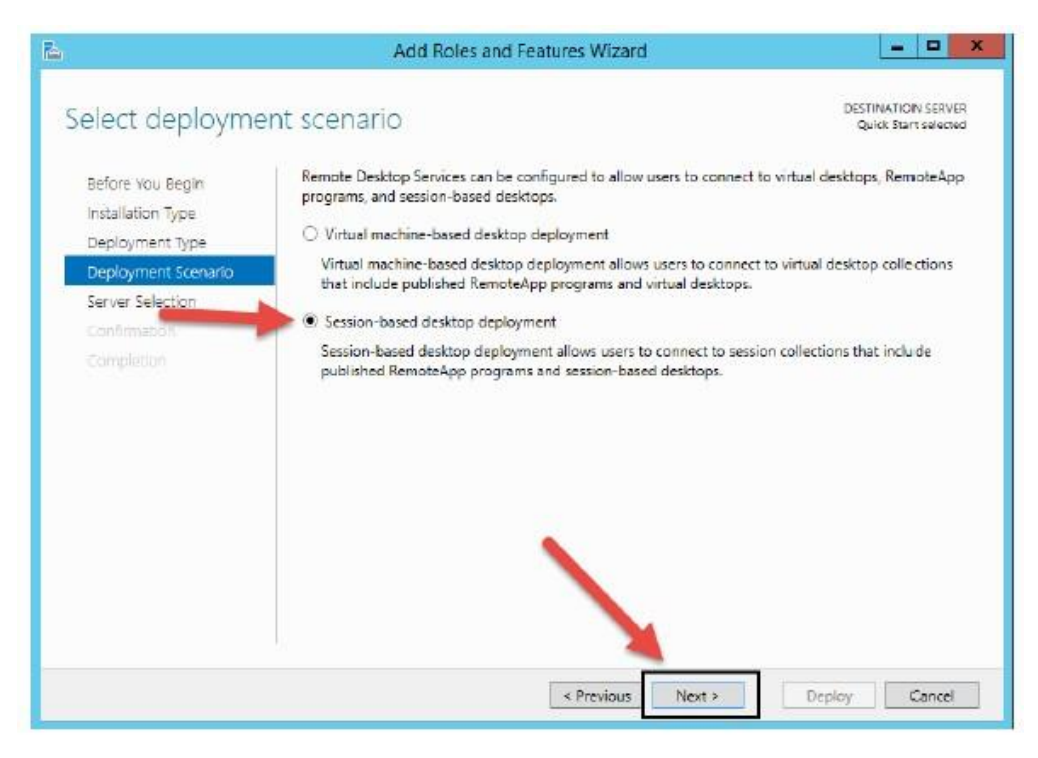

**www.aquarius.com.br** R. Silvia, 110 - 8° andar, Bela Vista - São Paulo - SP - CEP 01331-010 - Tel: +55 (11) 3178-1700

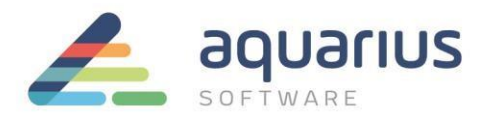

6. Após as configurações anteriores, o computador será adicionado automaticamente na janela *Server Pool*. Adicione o servidor na janela *Selected* e clique em Next.

| Select a server                       |                                       |                          |               |                |        | DESTINATION SE<br>Quick Start sel              | RVE   |
|---------------------------------------|---------------------------------------|--------------------------|---------------|----------------|--------|------------------------------------------------|-------|
| Before You Begin<br>Installation Type | The Quick Start of<br>on the same sen | will install the<br>ver. | RD Connection | Broker, RD W   | eb Acc | cess, and RD Session Host <mark>role</mark> se | arvic |
| Deployment Type                       | Server Pool                           |                          |               |                | 1      | Selected                                       |       |
| Server Selection                      | Filter:                               |                          |               |                |        | Computer                                       |       |
| Completion                            | Name                                  |                          | IP Address    | Operating      |        | WIN-2012R2-1                                   |       |
|                                       | WIN-2012R2-1                          | ,DG-LOCAL                | 192,168.50.50 |                | •      |                                                |       |
|                                       | <                                     | III                      |               | 6              |        | 1 Computer(s) selected                         |       |
|                                       | The credent                           | tials of the DO          | RAdminis (    | alcount will b | e used | I to create the deployment.                    |       |

7. Na etapa *Confirmation*, habilite a opção *Check the Restart the destination server e* clique no botão *Deploy*.

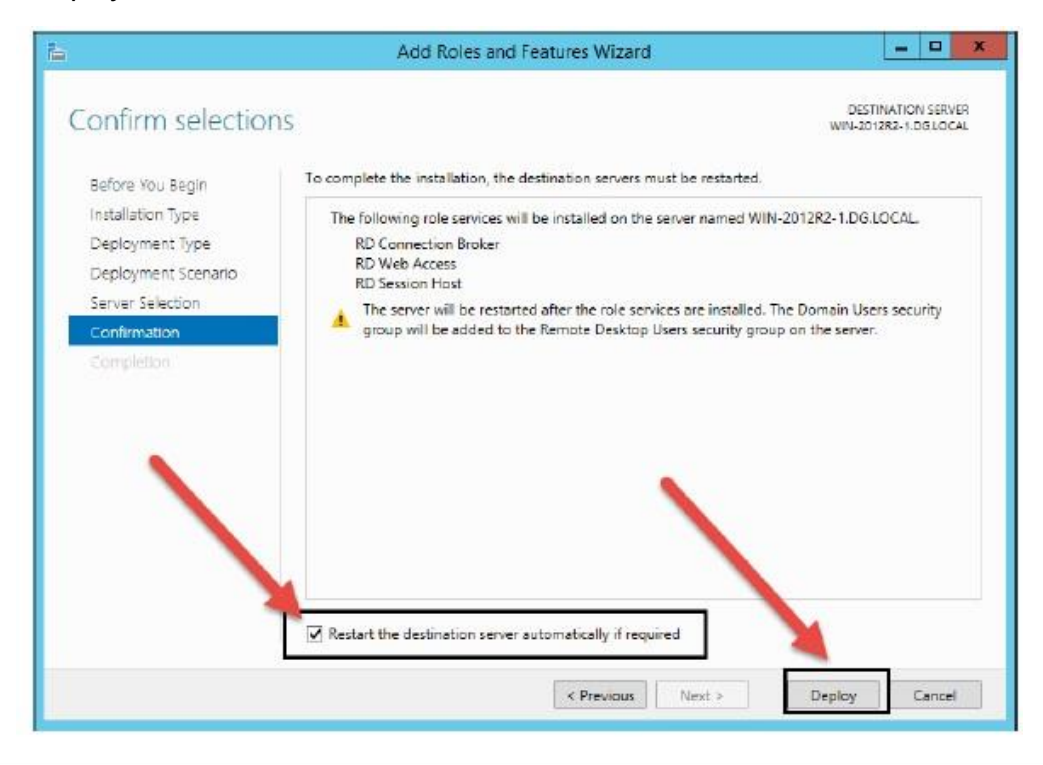

## www.aquarius.com.br

R. Silvia, 110 - 8° andar, Bela Vista - São Paulo - SP - CEP 01331-010 - Tel: +55 (11) 3178-1700

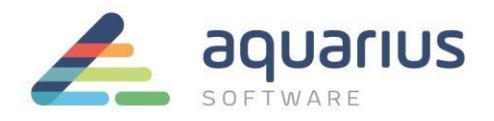

8. A tela com a descrição de execução de cada tarefa é aberta. O servidor será automaticamente reiniciado após a conclusão da instalação de cada etapa, o que poderá ocorrer mais de uma vez durante esse processo.

| <b>b</b>        | Add Roles and                | Features Wizard   |             | -                          | • >            | - |
|-----------------|------------------------------|-------------------|-------------|----------------------------|----------------|---|
| View progress   |                              |                   | DE<br>WIN-2 | STINATION S<br>012R2-1.DGJ | erver<br>Local |   |
|                 | Server                       | Progress          | ru.<br>St   | atus                       |                |   |
| Deployment Type | Remote Desktop Services role | services          |             |                            |                |   |
|                 | WIN-2012R2-1.DG.LOCAL        |                   | Pending     |                            |                |   |
|                 | Session collection           |                   |             |                            |                |   |
| Completion      | WIN-2012R2-1.DG.LOCAL        |                   | Pending     |                            |                |   |
|                 | RemoteApp programs           |                   |             |                            |                |   |
|                 | WIN-2012R2-1.DG.LOCAL        |                   | Pending     |                            |                |   |
|                 |                              |                   |             |                            |                |   |
|                 |                              |                   |             |                            |                |   |
|                 |                              |                   |             |                            |                |   |
|                 |                              | < Previous Next > | Deploy      | Car                        | ncel           |   |

9. Após a conclusão da instalação, clique no botão Close para finalizar essa tarefa.

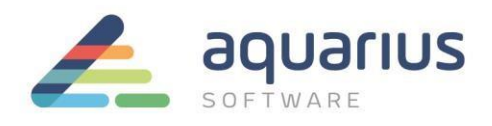

| 2             | Add Roles and Feat                   | ures Wizard                      | _ <b>D</b> X                               |
|---------------|--------------------------------------|----------------------------------|--------------------------------------------|
| View progress | The Remote Desktop Services deploym  | ent scenario is being installed. | DESTINATION SERVER<br>Quick Start selected |
|               | Server                               | Progress                         | Status                                     |
|               | Remote Desktop Services role service | es                               |                                            |
|               | WIN-2012R2-1.DG.LOCAL                |                                  | Succeeded                                  |
|               | Session collection                   |                                  |                                            |
|               | WIN-2012R2-1.DG.LOCAL                |                                  | Succeeded                                  |
|               | RemoteApp programs                   |                                  |                                            |
|               | WIN-2012R2-1.DG.LOCAL                | 2                                | Succeeded                                  |
|               | Connect to RD Web Access: https://WI | 4-2012R2-1.DGLOCAL/rdweb         |                                            |
|               |                                      | < Previous Next >                | Close Cancel                               |

10. O serviço Remote Desktop já está configurado para uso. O acesso a aplicações específicas será feito via *AppLink*, através da seleção de *Server Manager* Dashboard Remote Desktop Services.

| Dashboard                   |                                           |
|-----------------------------|-------------------------------------------|
| Local Server                | LEARN MORE                                |
| All Servers                 |                                           |
| AD DS                       | ROLES AND SERVER GROUPS                   |
| DNS                         | Roles: 5   Server groups: 1   Servers tot |
| File and Storage Services ▷ | AD DS 1                                   |
| llS                         |                                           |
| Remote Desktop Services 👂   | Manageability                             |
|                             | Events                                    |
| -                           | Services                                  |
|                             | Performance                               |
|                             | BPA results                               |
|                             |                                           |
|                             | Remote Desktop     Services               |
|                             | Manageability                             |
|                             |                                           |
|                             | Events                                    |

11. Na próxima janela, selecione *QuickSessionCollection* e clique no link *Publish RemoteApp Programs*.

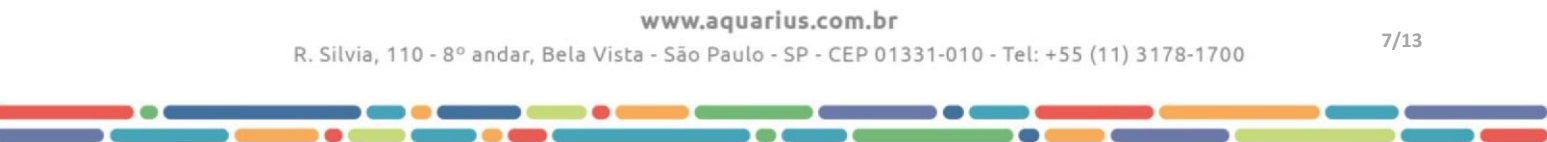

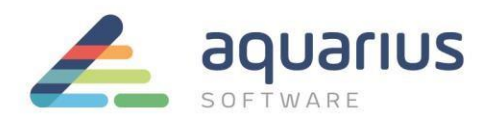

| Overview      | PROPERTIES<br>Properties of t        | S<br>he collection                                                               | TAS         |
|---------------|--------------------------------------|----------------------------------------------------------------------------------|-------------|
| Servers       | Collection Type                      | Session                                                                          |             |
| i Collections | Resources                            | Remote Desktop                                                                   |             |
|               |                                      |                                                                                  |             |
|               | REMOTEAPP PRO<br>Published RemoteApp | GRAMS<br>programs   0 total                                                      | TAS         |
|               | Rem                                  | ote Desktop is published for the users of the coll<br>Publish RemoteApp programs | ection.     |
|               | Publishin                            | g RemoteApp programs will unpublish the Remo                                     | te Desktop. |

12. Faça a seleção das aplicações que deverão ser publicadas. Caso não esteja na lista, localize-a através do botão *Add*. No exemplo a seguir, foram selecionadas as seguintes aplicações: **Calculator, Paint, and Wordpad**. Após a seleção, clique no botão *NEXT*.

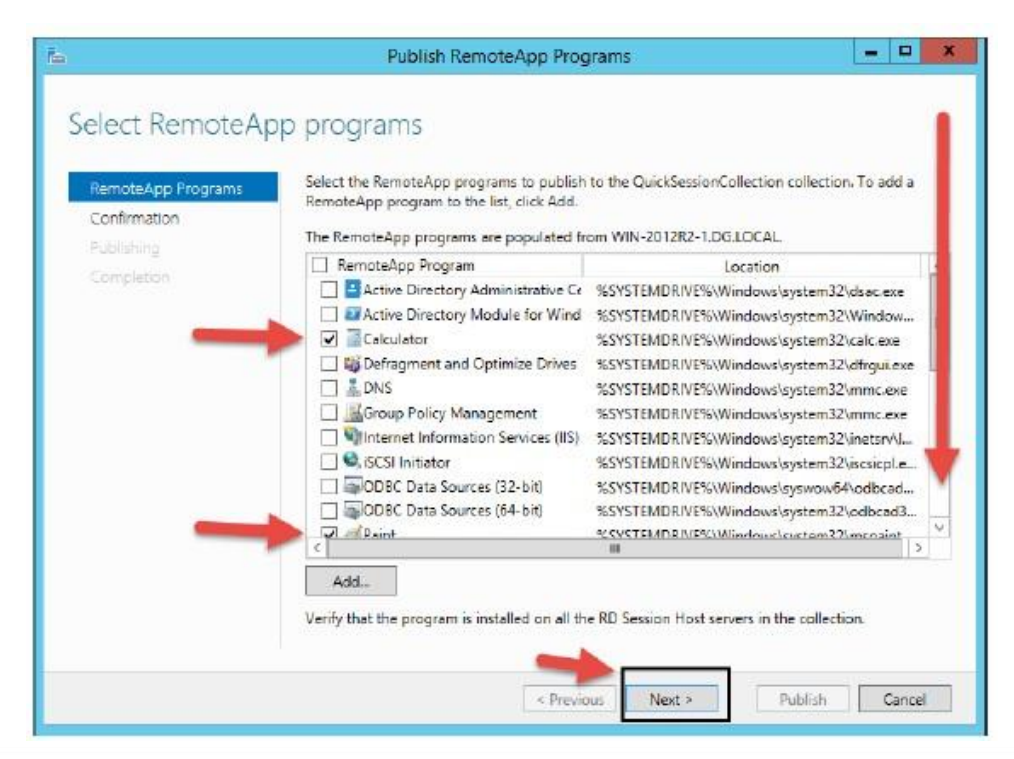

## www.aquarius.com.br

R. Silvia, 110 - 8° andar, Bela Vista - São Paulo - SP - CEP 01331-010 - Tel: +55 (11) 3178-1700

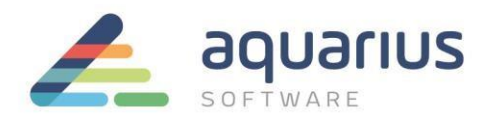

13. Certifique-se que todas as aplicações estão listadas antes de clicar em Publish.

| È.                                                 | Publish RemoteApp                                             | Programs                                                         | - D X                 |
|----------------------------------------------------|---------------------------------------------------------------|------------------------------------------------------------------|-----------------------|
| Confirmation<br>RemoteApp Programs<br>Confirmation | Confirm that the list of RemoteApp pr<br>3 RemoteApp programs | ograms to be published is correct, and                           | d then click Publish. |
| Publishing<br>Completion                           | RemoteApp Program<br>Calculator                               | Location<br>%SYSTEMDRIVE%\Windows\sy<br>%SYSTEMDRIVE%\Windows\sy | stem32\calc.exe       |
|                                                    | WordPad                                                       | %SYSTEMDRIVE%\Program File                                       | es\Windows NT\        |
|                                                    | (4)                                                           | Previous. Next > Pu                                              | Iblish Cancel         |

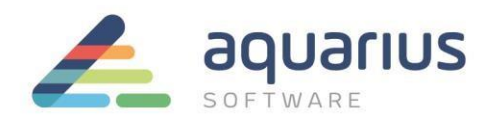

| Overview                                 | PROPERTIES<br>Properties of th                                           | e collection                                                                                               | TASKS 💌           | CON<br>Last re |
|------------------------------------------|--------------------------------------------------------------------------|----------------------------------------------------------------------------------------------------|-------------------|----------------|
| Servers<br>Collections<br>QuickSessionCo | Collection Type<br>Resources<br>User Group                               | Session<br>RemoteApp Programs<br>DG\Domain Users                                                           | Edit Properties   | Serv<br>WIN    |
|                                          | REMOTEORD PROG                                                           | RAMS                                                                                                    |                   |                |
|                                          | REMOTEAPP PROG<br>Last refreshed on 6/17/<br>Filter<br>RemoteApp Program | RAMS<br>2014 4:01:04 PM   Published RemoteApp<br>(a) (a) (b)<br>(b) (c) (c) (c) (c) (c) (c) (c) (c) (c) (c | programs  - TASKS |                |

15. Defina o nome do grupo de aplicativos que será apresentado ao usuário durante o seu acesso e clique em *Apply*.

| h                  | QuickSessionCollection Properties                                                                                                    |
|--------------------|----------------------------------------------------------------------------------------------------|
| Session Collection | General The session collection name is displayed to users when they log on to RD Web Access Name Sample Collection Description (optional): Show the session collection in RD Web Access |
|                    | OK Cancel Apply                                                                                                    |

16. Selecione o grupo de usuário que terá acesso ao seu servidor.

**www.aquarius.com.br** R. Silvia, 110 - 8º andar, Bela Vista - São Paulo - SP - CEP 01331-010 - Tel: +55 (11) 3178-1700

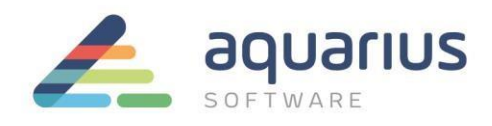

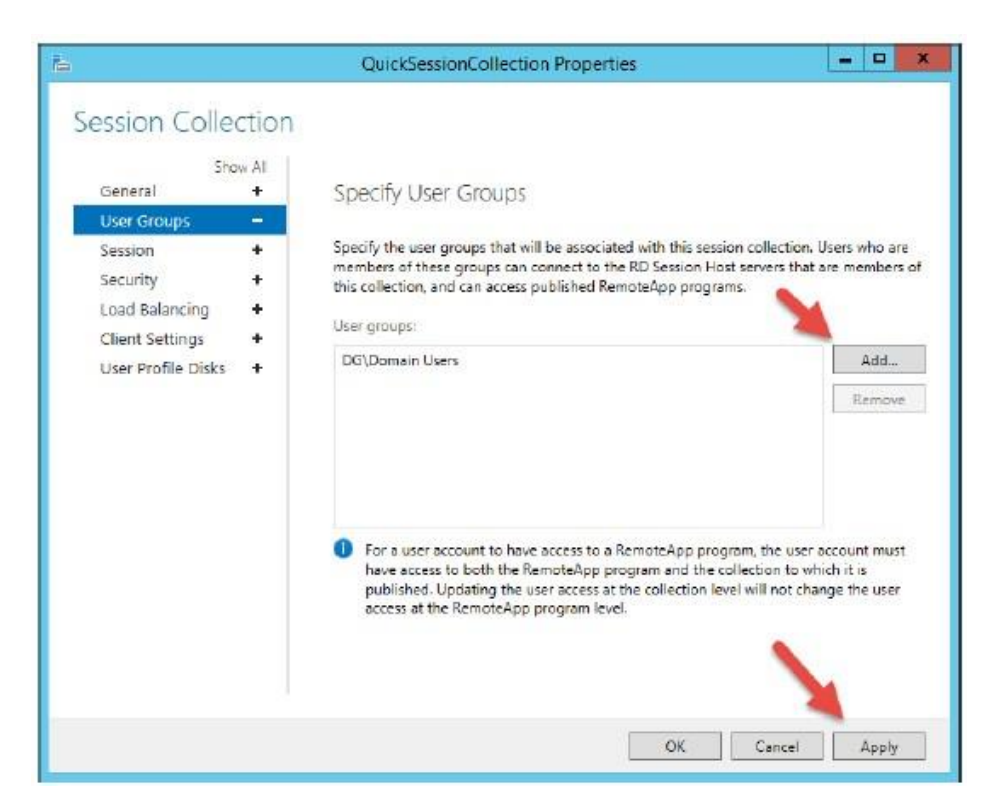

17. Faça as configurações da sessão de acesso remoto.

| Sho<br>General                        | w AI<br>+ | Configure Session Settings                                                                                                    |                              |                   |
|---------------------------------------|-----------|----------------------------------------------------------------------------------------------------|------------------------------|-------------------|
| User Groups<br>Session<br>Security    | +         | Set RD Session Host server timeout and reco                                                                                                    | nnection settings for the se | ssion collection. |
| Load Balancing                        | +         | Active session limit                                                                                                    | Never                        |                   |
| Client Settings<br>User Profile Disks | +         | Idle session limit:                                                                                                    | Never                        |                   |
|                                       |           | <ul> <li>Disconnect from the session</li> <li>Enable automatic reconnection</li> <li>End the session</li> <li>Temporary folder settings:</li> <li>Delete temporary folders on exit</li> <li>Use temporary folders per session</li> </ul> |                              |                   |

**www.aquarius.com.br** R. Silvia, 110 - 8° andar, Bela Vista - São Paulo - SP - CEP 01331-010 - Tel: +55 (11) 3178-1700

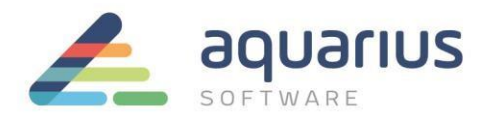

18. Na janela de configuração de segurança, selecione as opções como apresentadas na figura a seguir.

| È.                                                                                                    | QuickSessionCollection Properties | ×                             |
|----------------------------------------------------------------------------------------------------|-----------------------------------|-------------------------------|
| Session Collectio<br>Show All<br>General +<br>User Groups +<br>Session +<br>Security -<br>Load Balancing +<br>Client Settings +<br>User Profile Disks + |                                   | ssion<br>(TLS<br>the<br>Level |
|                                                                                                    | OK Cancel Ap                      | pply                          |

19. Selecione as opções que deverão ser habilitadas no acesso cliente e clique em Apply e OK.

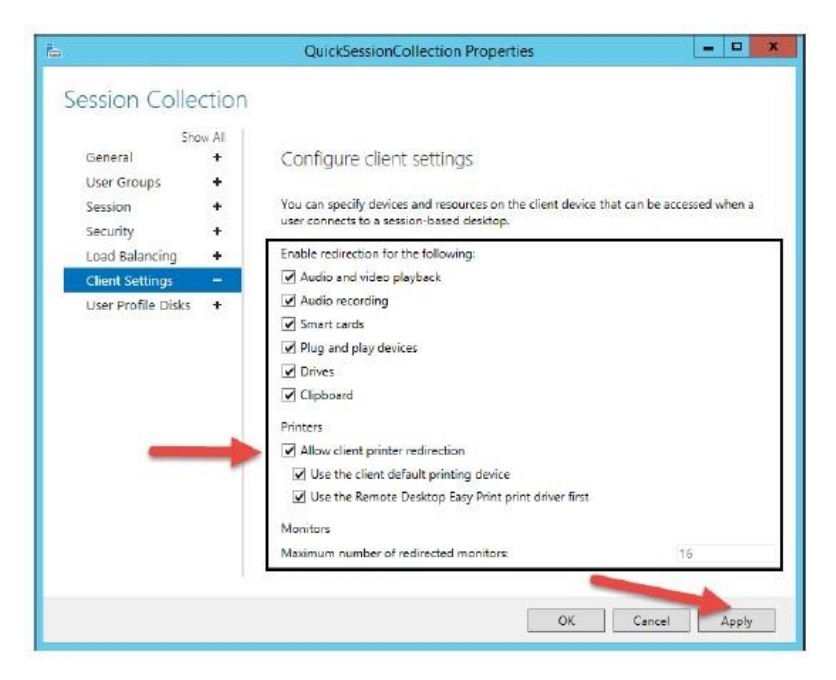

A partir desse momento o servidor está pronto para fazer a publicação dos aplicativos através do acesso via *Remote Desktop Server* (Terminal Server).

Mais perguntas? Entre em contato com o suporte técnico da Aquarius Software:

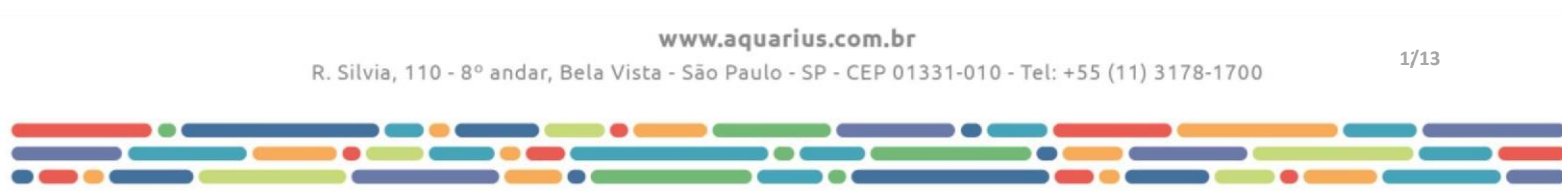

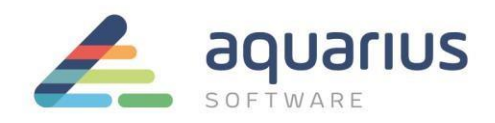

Tel:(11) 3178-1700 - Email: suporte@aquarius.com.br

**www.aquarius.com.br** R. Silvia, 110 - 8º andar, Bela Vista - São Paulo - SP - CEP 01331-010 - Tel: +55 (11) 3178-1700